## Entering Class Rosters Online

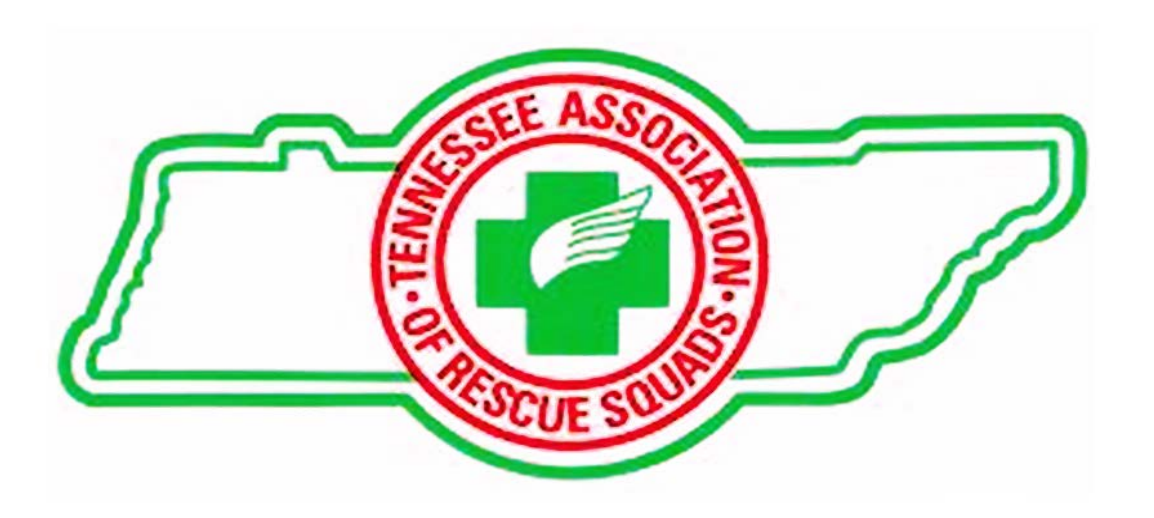

### Some Reasons to Enter Classes Online

- WILL ENSURE <u>CORRECT</u> SPELLING OF PARTICIPANTS, LOCATIONS, AND DEPARTMENTS. (WE CANNOT ALWAYS DETERMINE CORRECT SPELLING ON HANDWRITTEN ROSTERS.)
- YOU WILL RECEIVE YOUR CLASSES BACK QUICKER.
- You are able to print rosters and generate an "Invoice" for Local Government's, and or Departments.

### INFORMATION

- If you do not have your instructor number, please contact the State Office at 865-689-3256, Monday – Friday from 9:00 AM – 4:30 PM EST.
- When entering your instructor number online <u>DO</u> <u>NOT ENTER THE "A" or "B" at the end.</u> This letter only designates which update you attend.
- No class certificates will be printed and/or mailed prior to payment being made unless approved by the State Office.

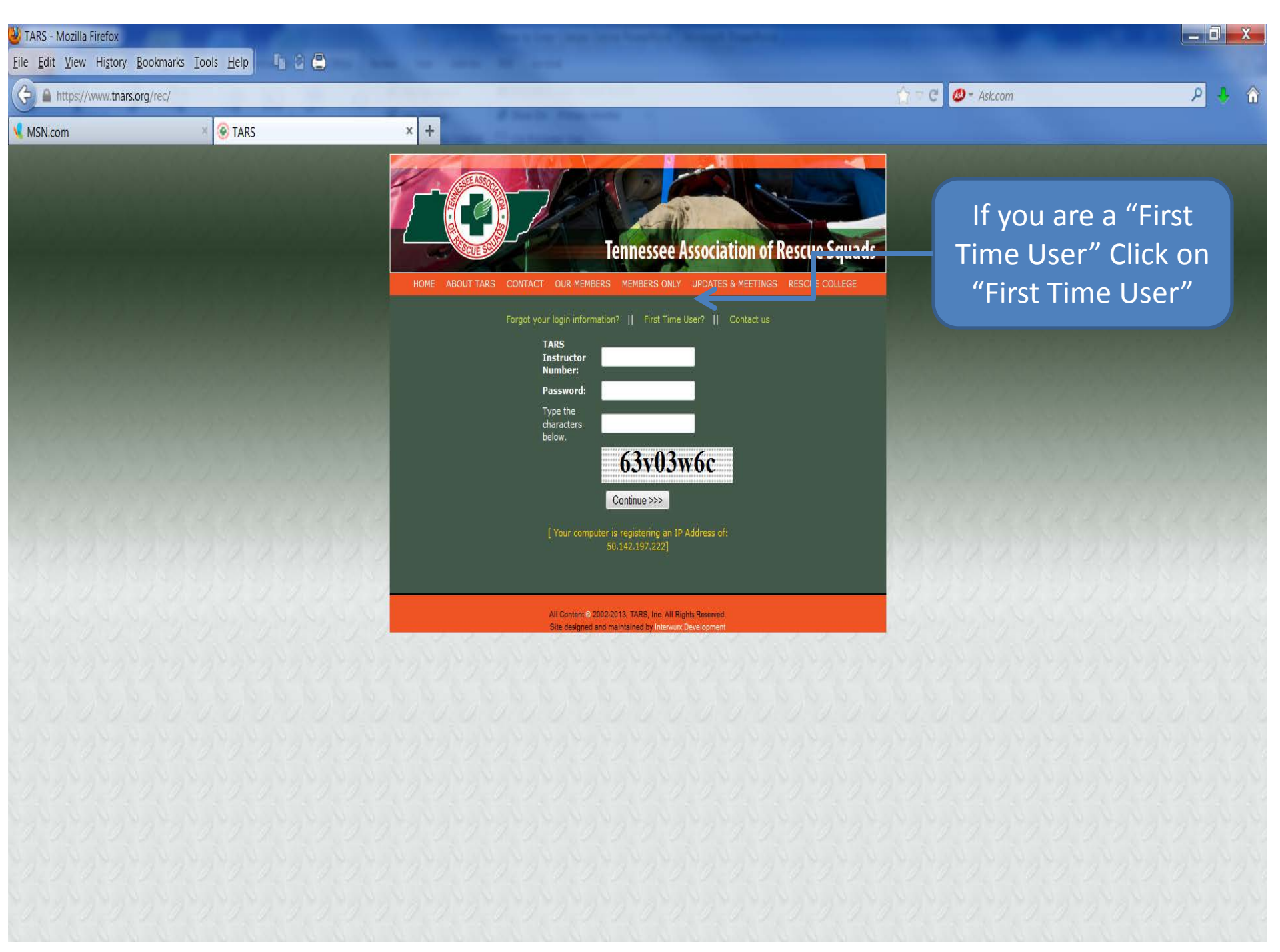

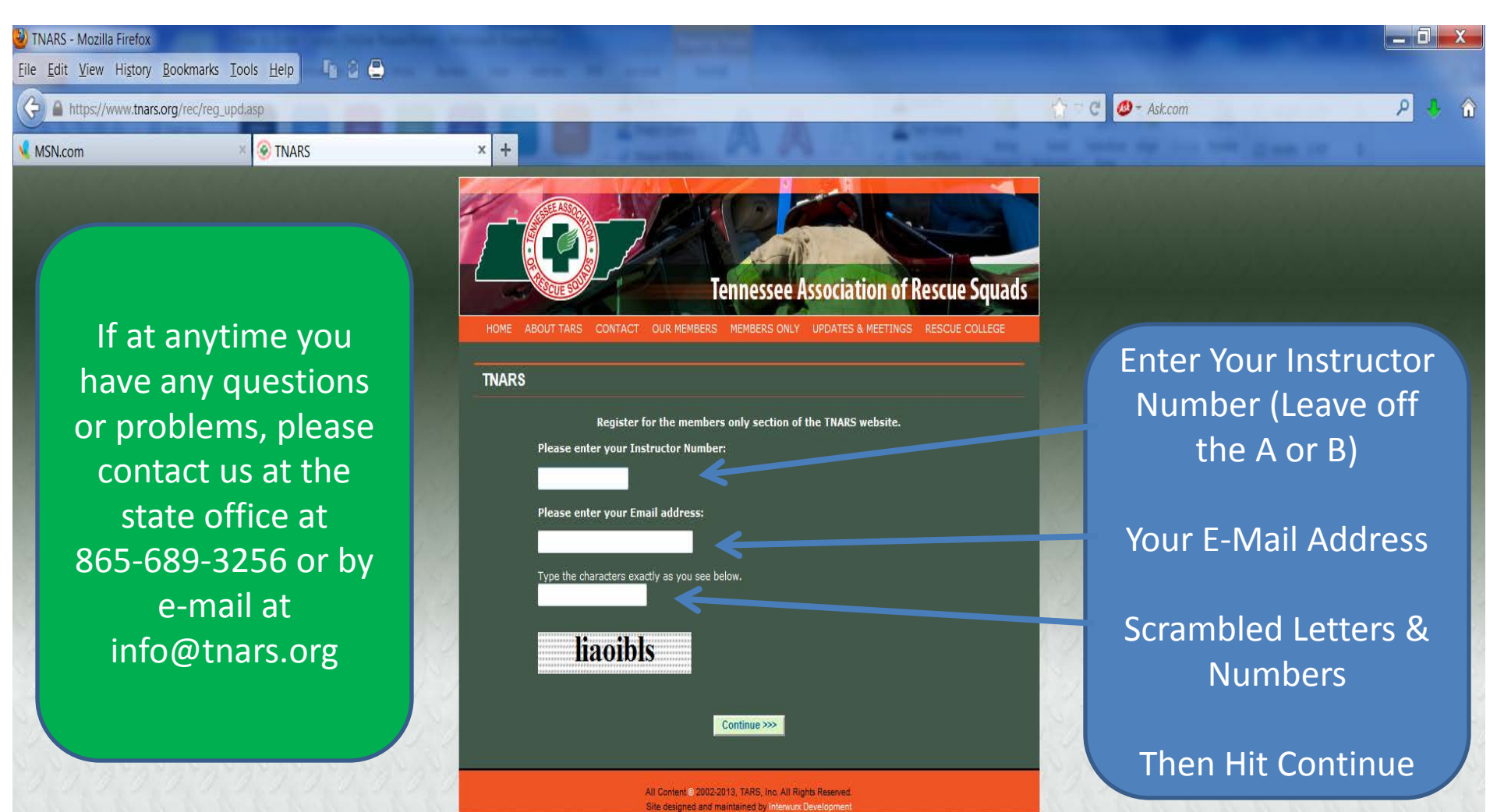

### \*\*\* Very Important Information\*\*\*

After you hit continue, you will automatically be sent a password by e-mail. After this we will have to approve you here at the State Office. After we approve you, you will receive another e-mail advising you have been approved. Only then will you be ready to start entering classes. This process may take up to 48 hours.

## **INSTRUCTIONS** FOR ENTERING **CLASSES ONLINE**

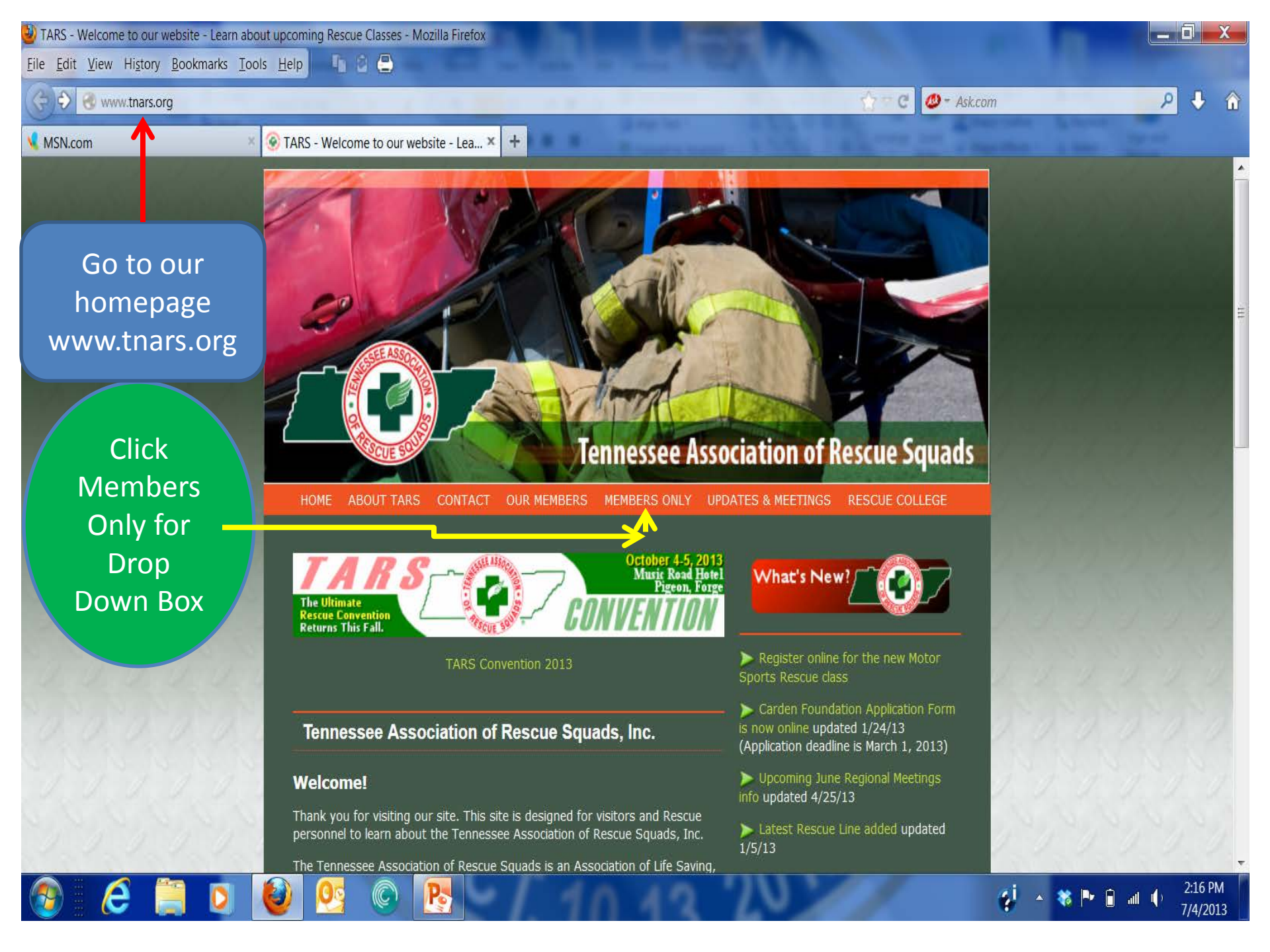

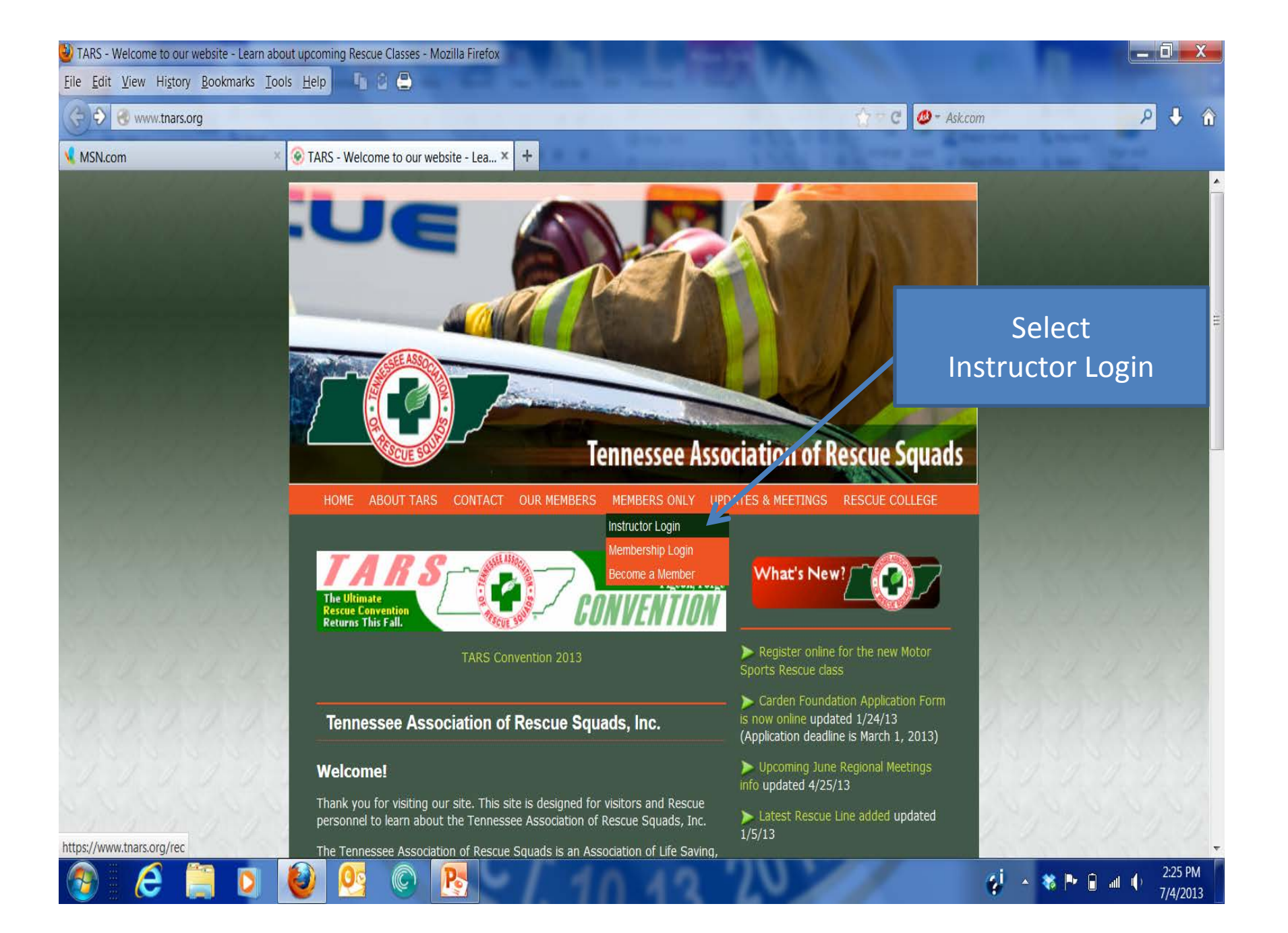

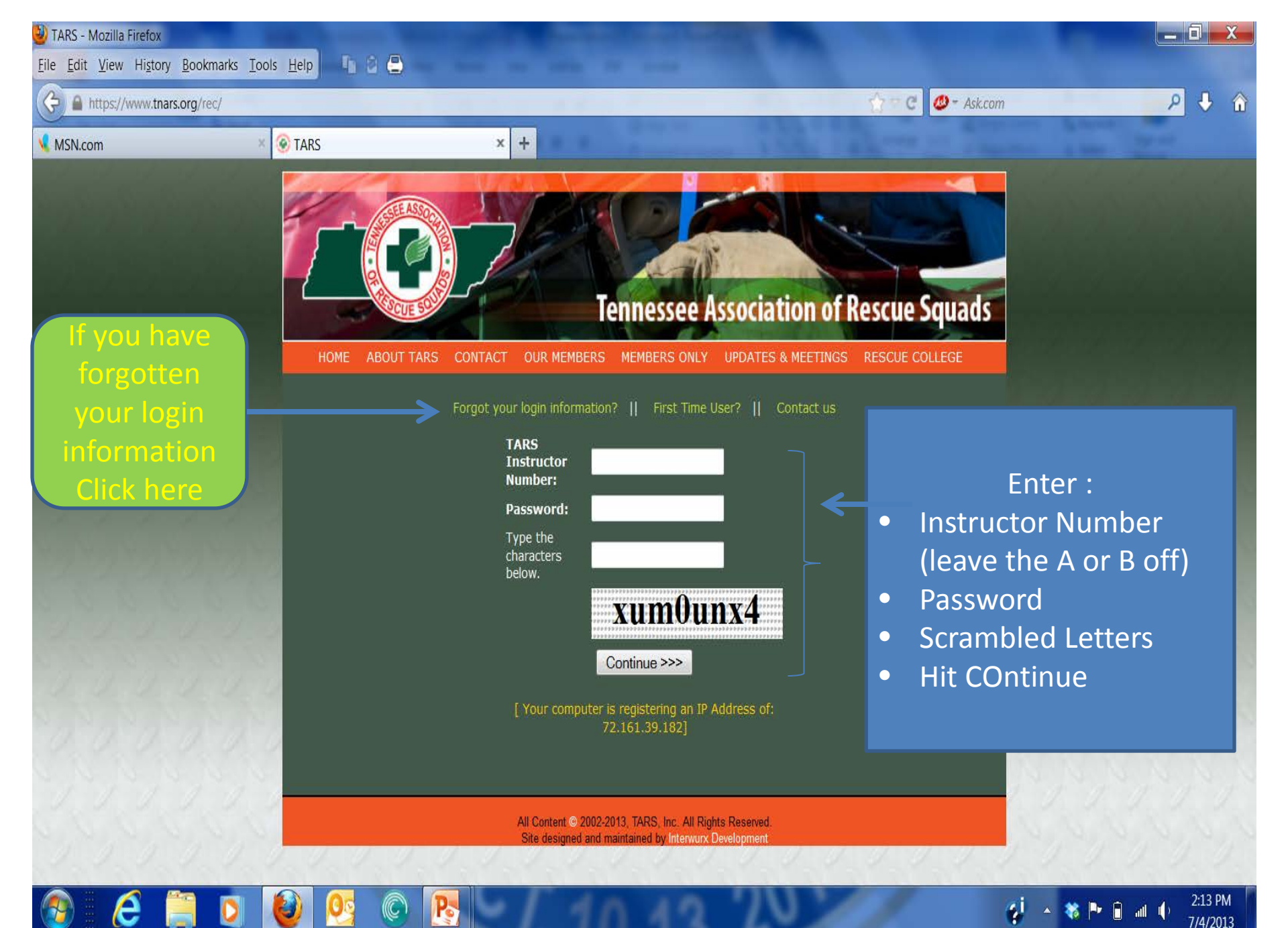

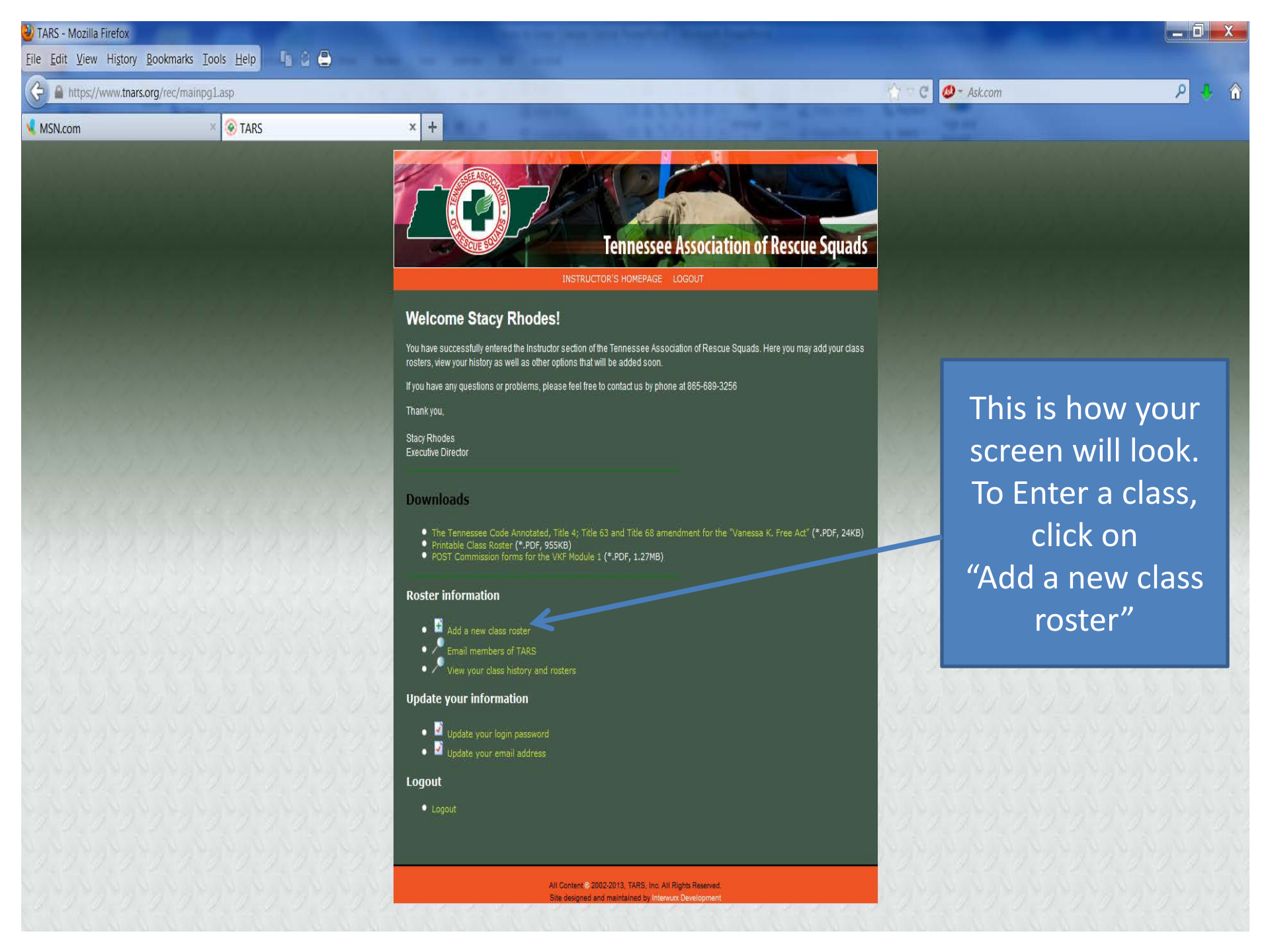

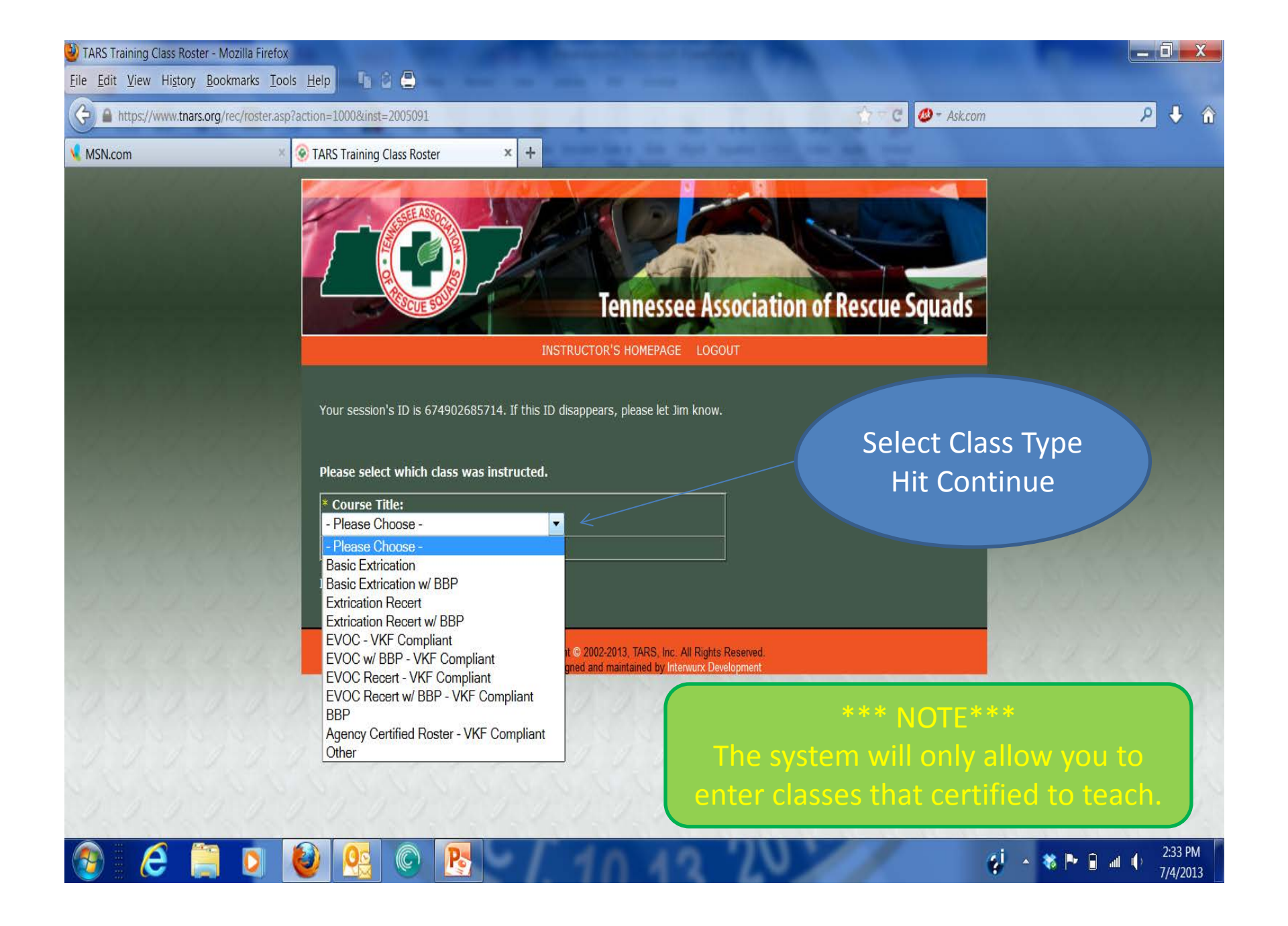

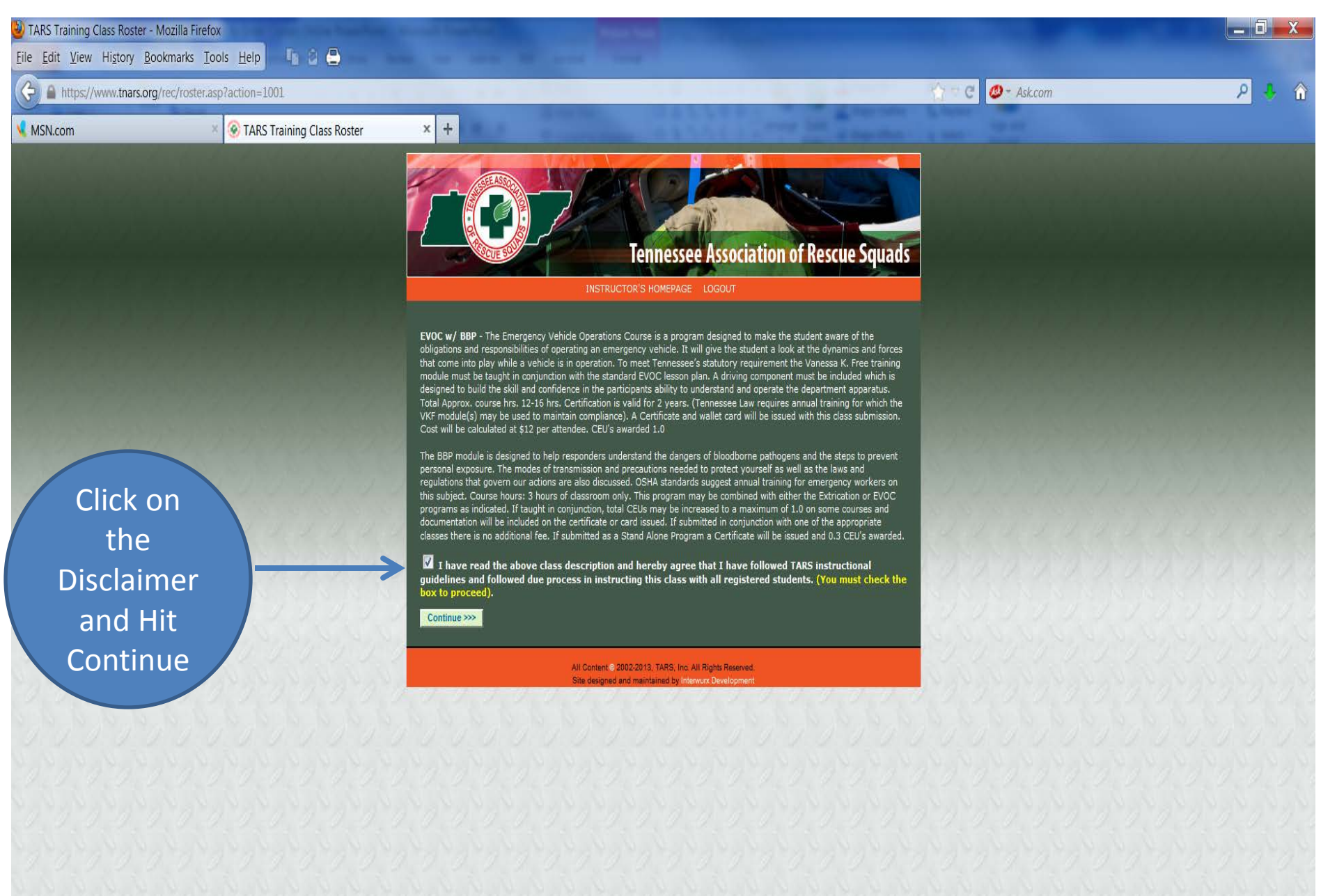

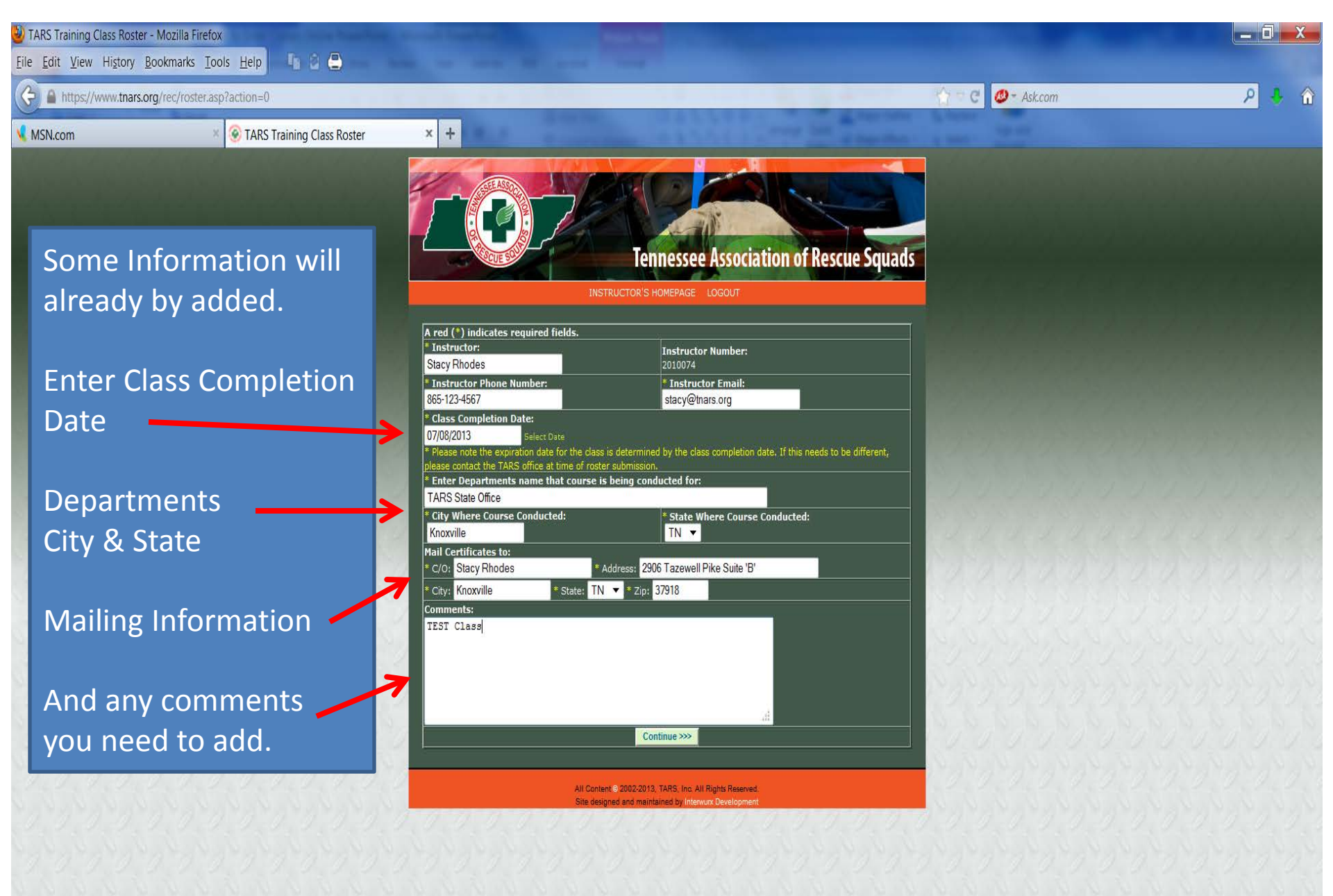

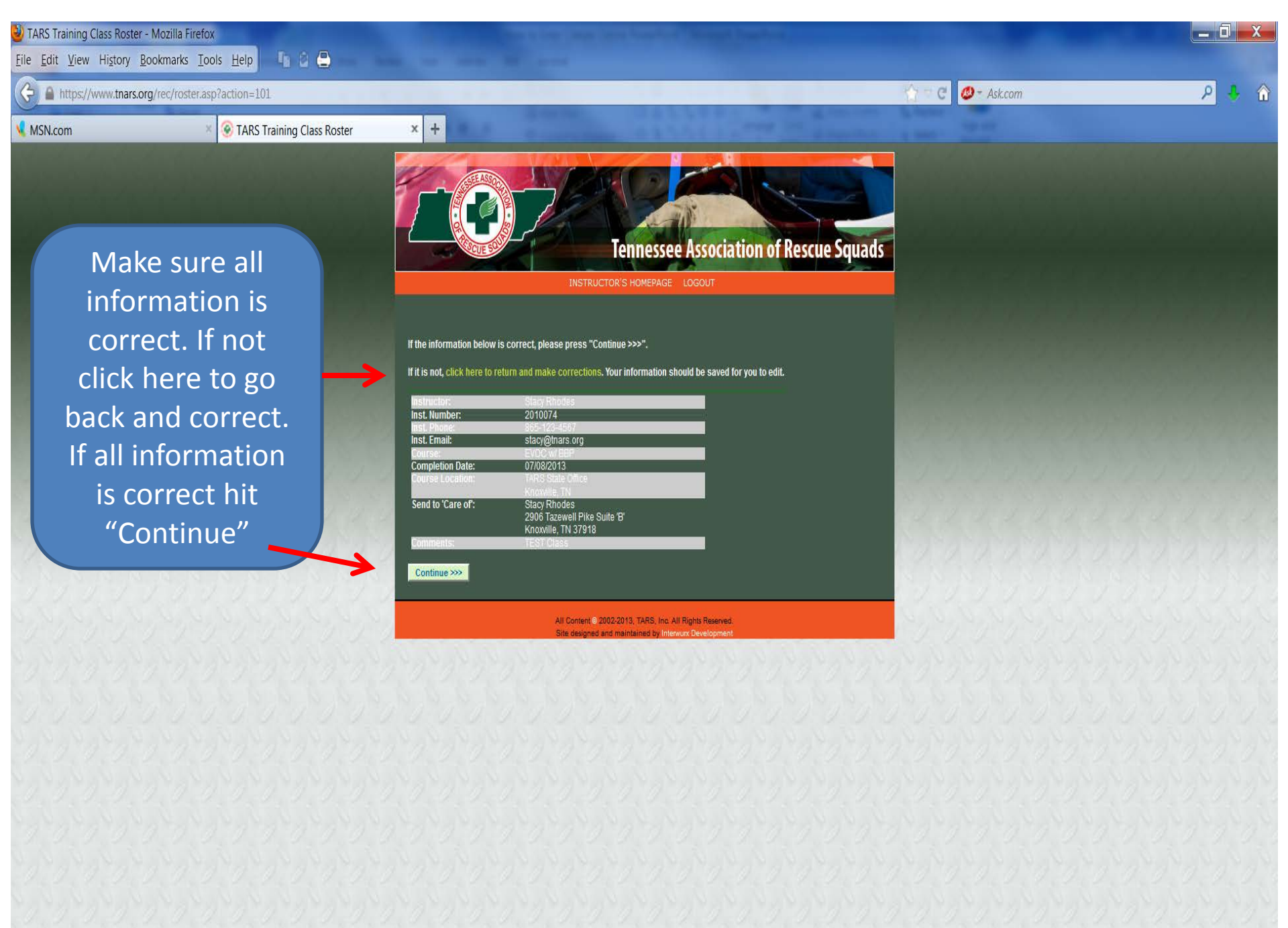

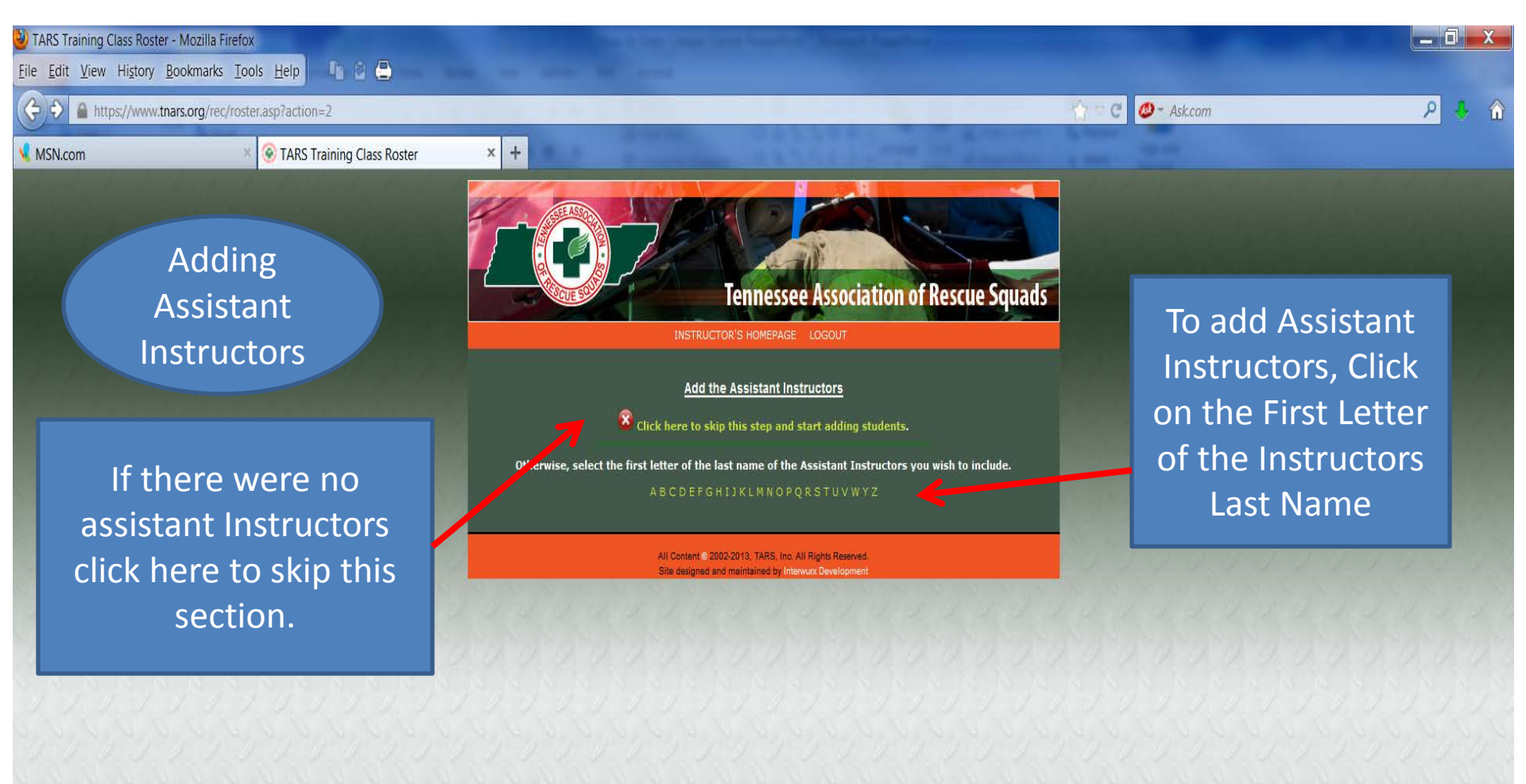

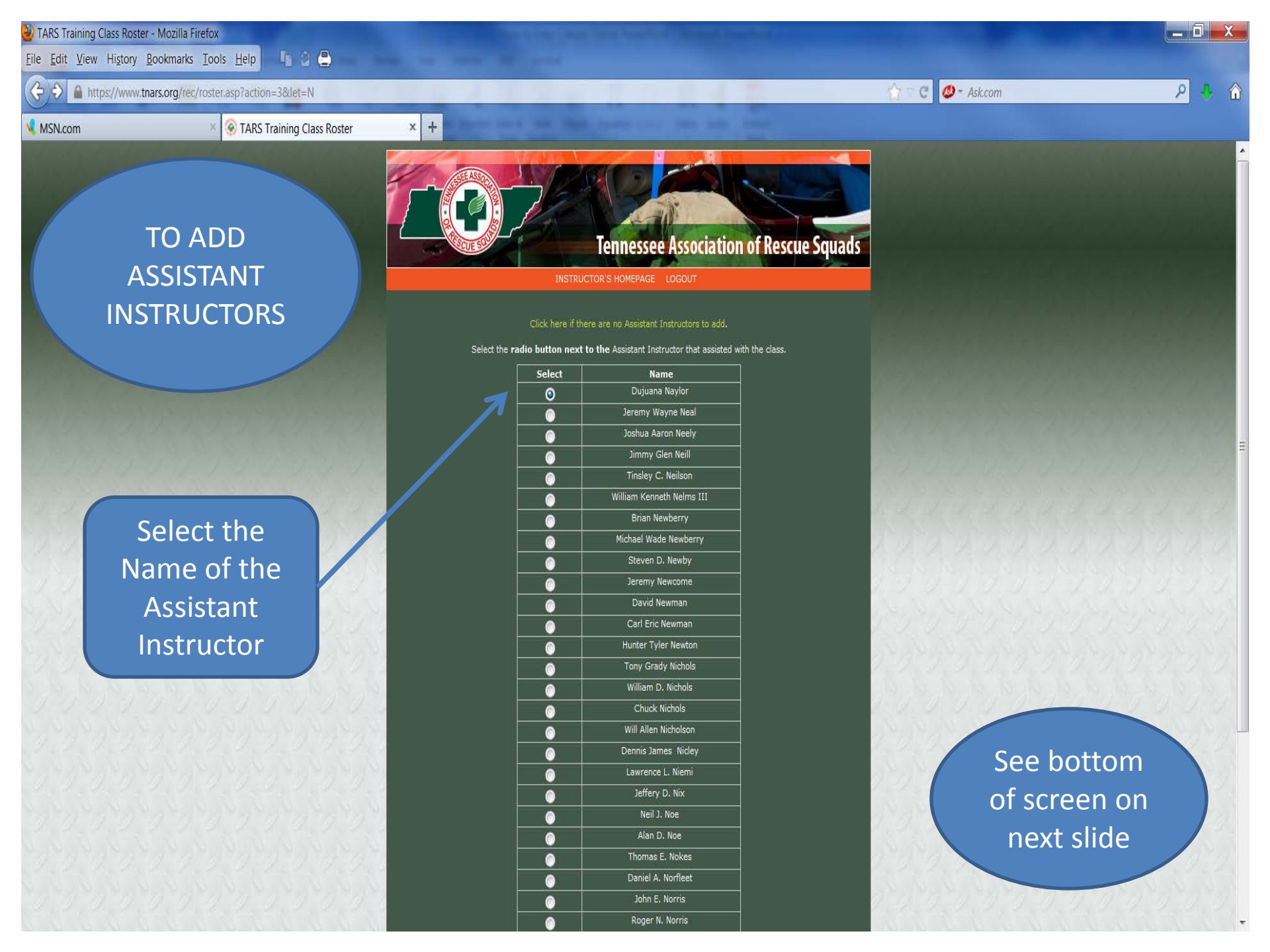

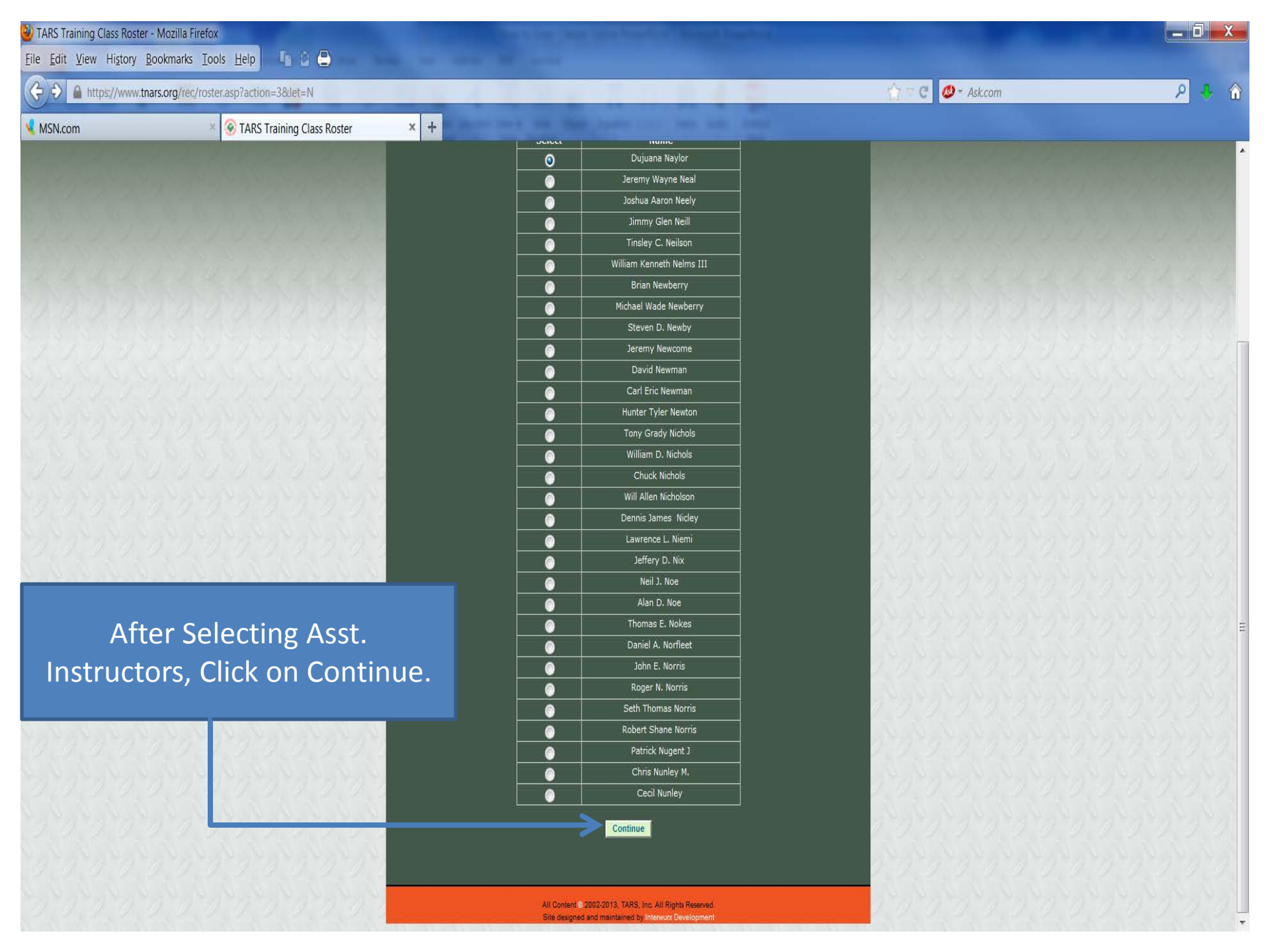

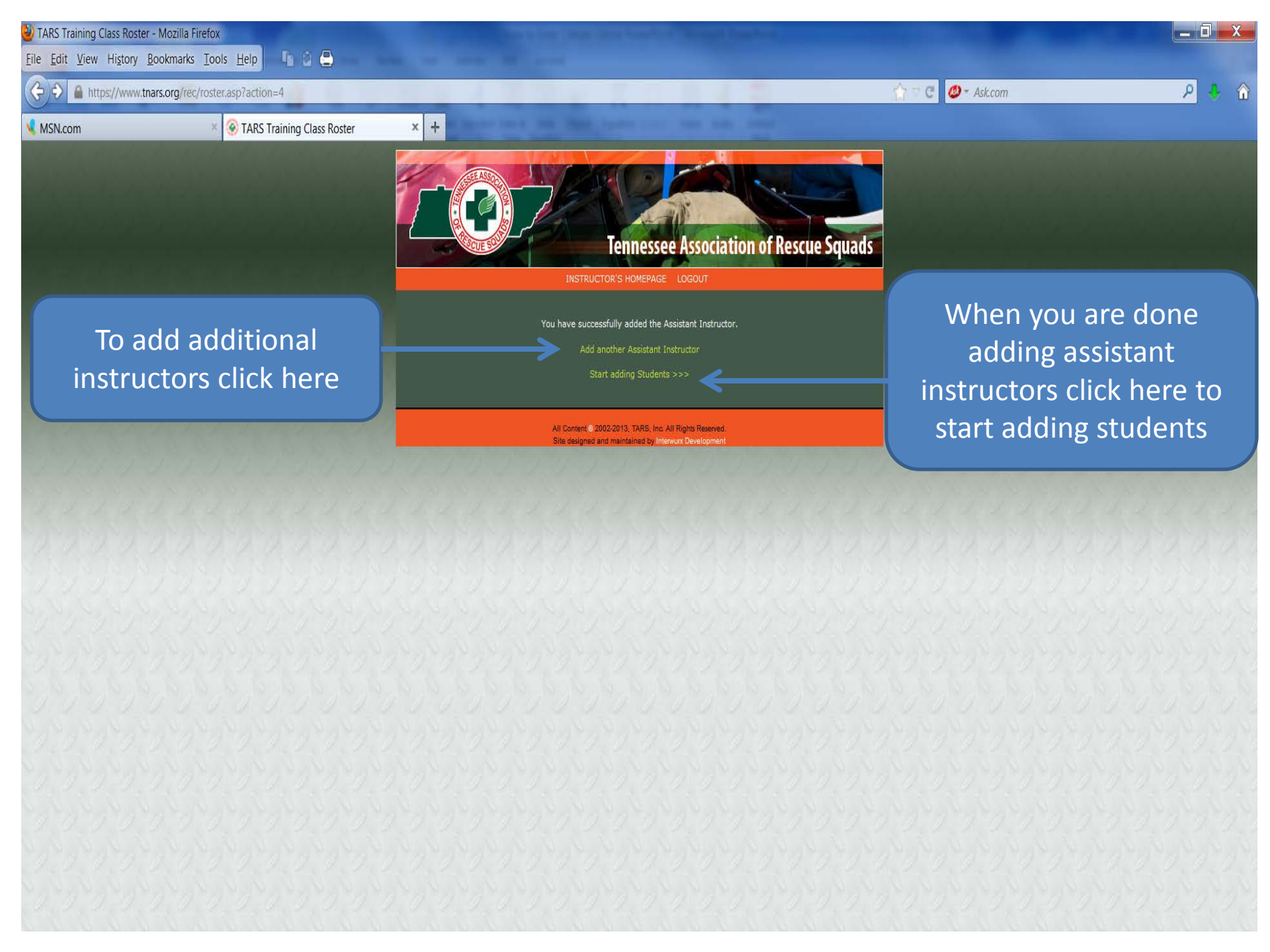

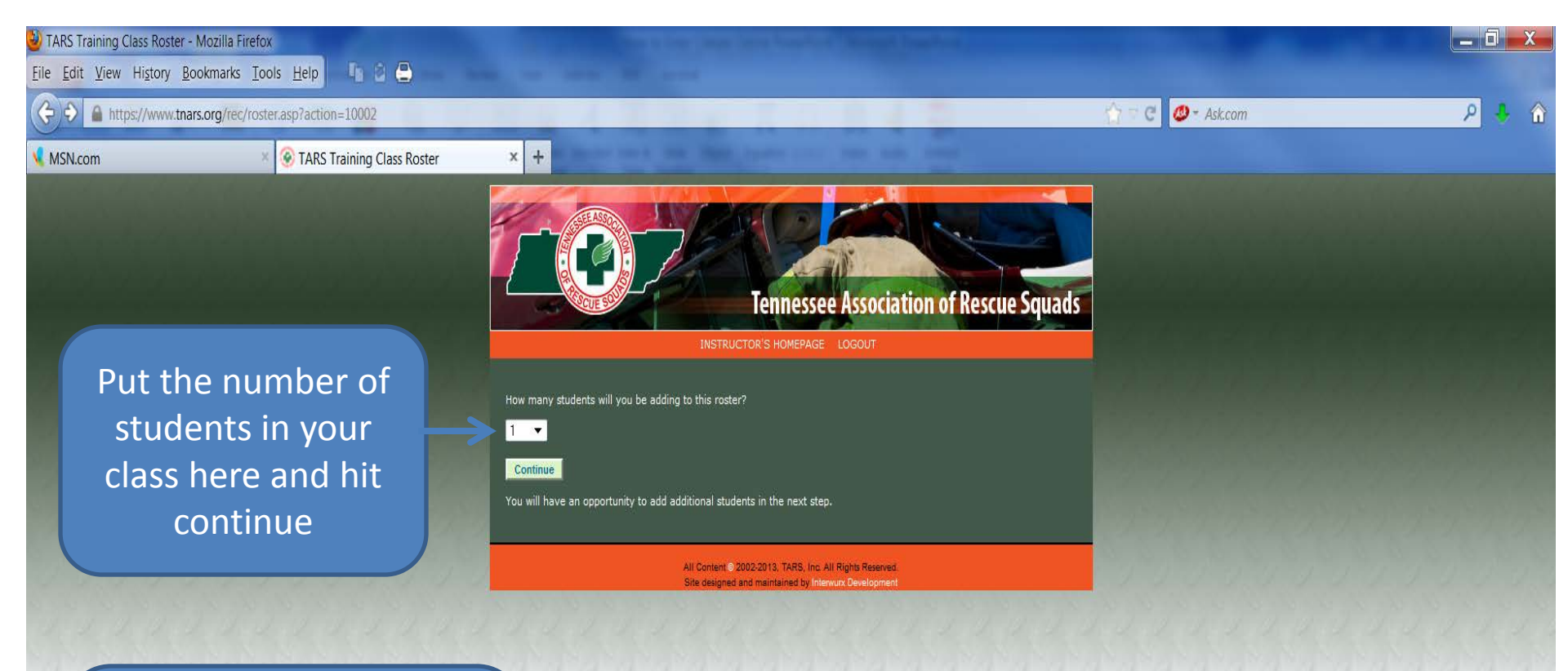

If you need to add more students you may do so in the next step.

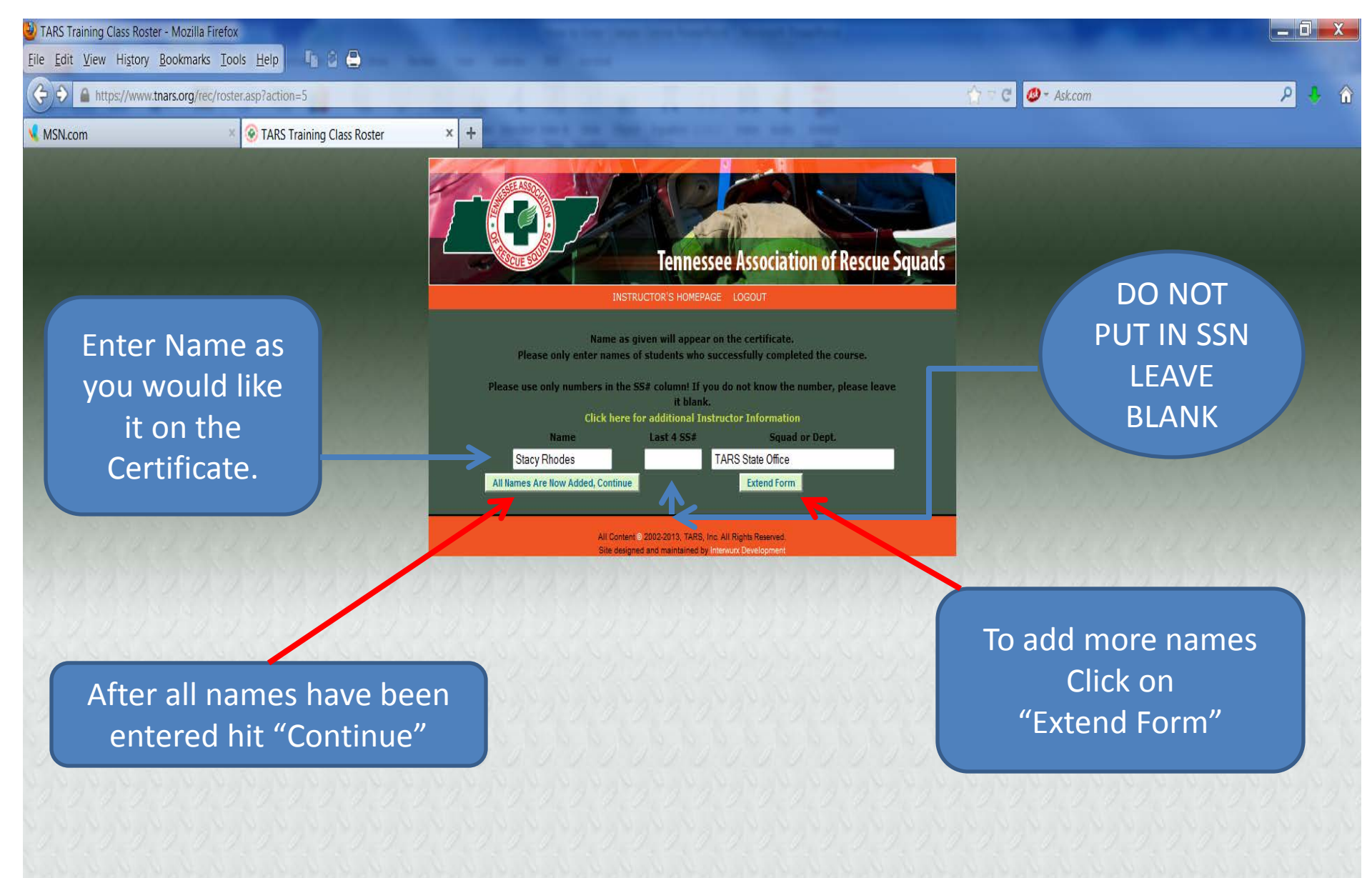

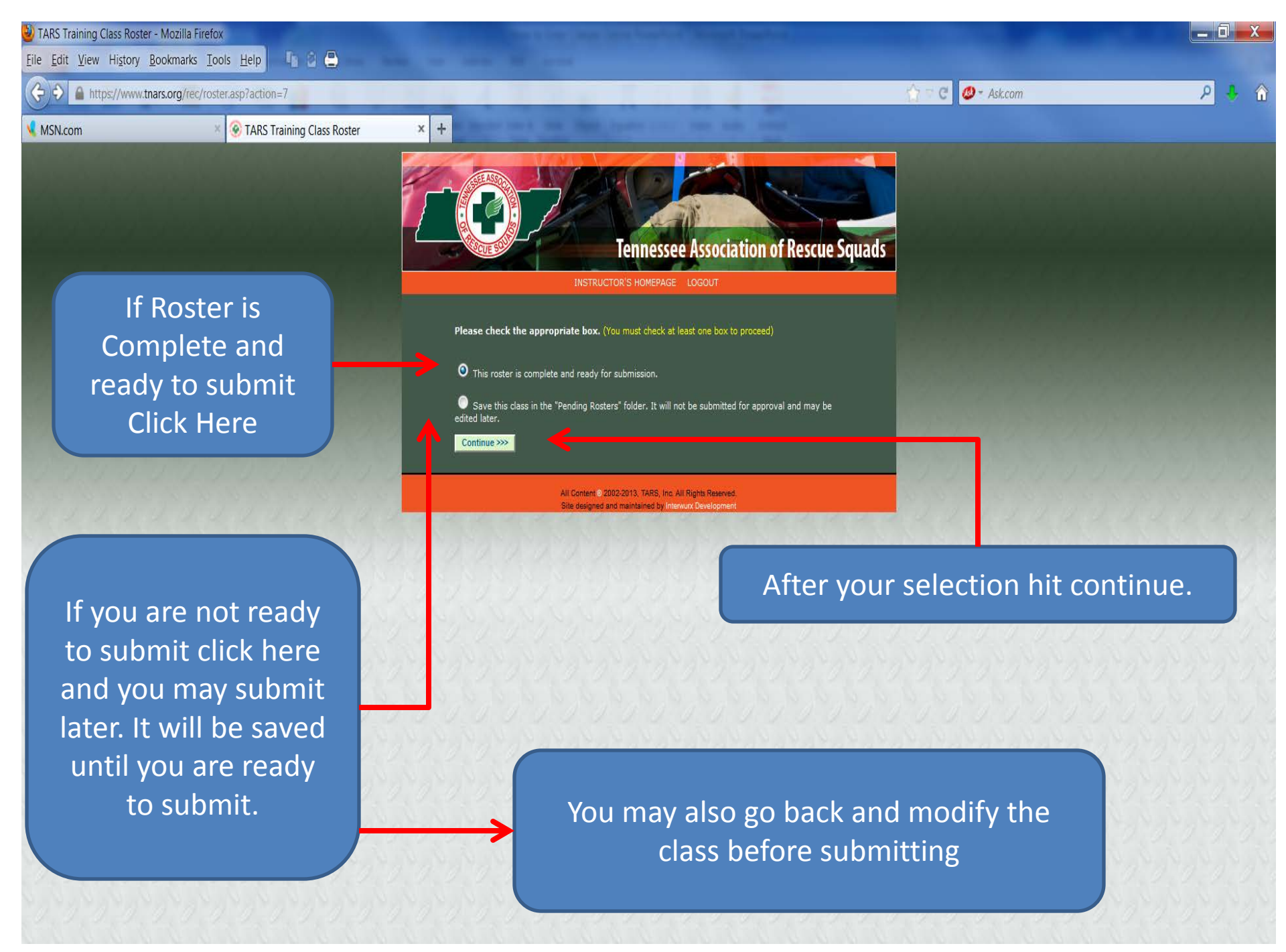

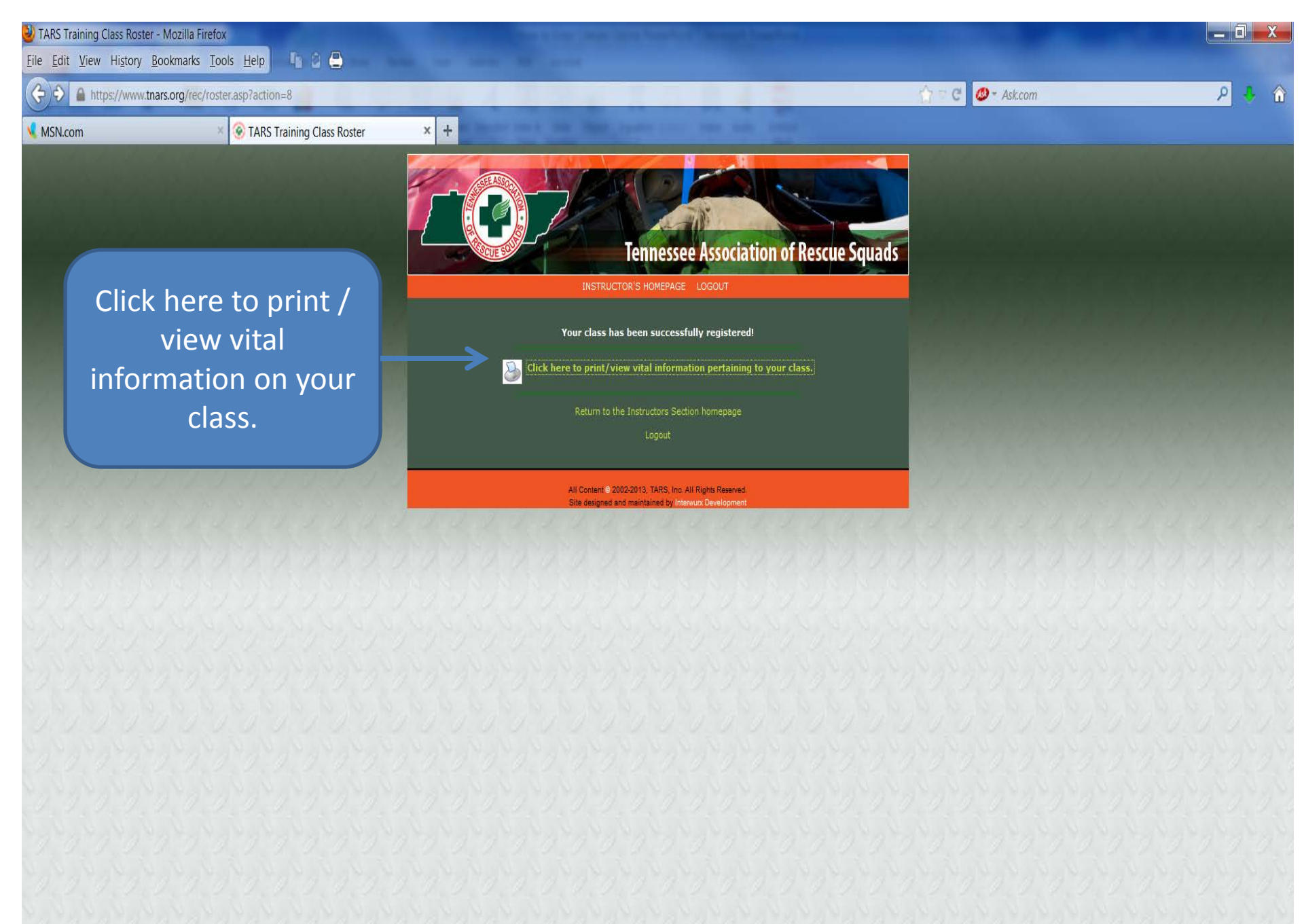

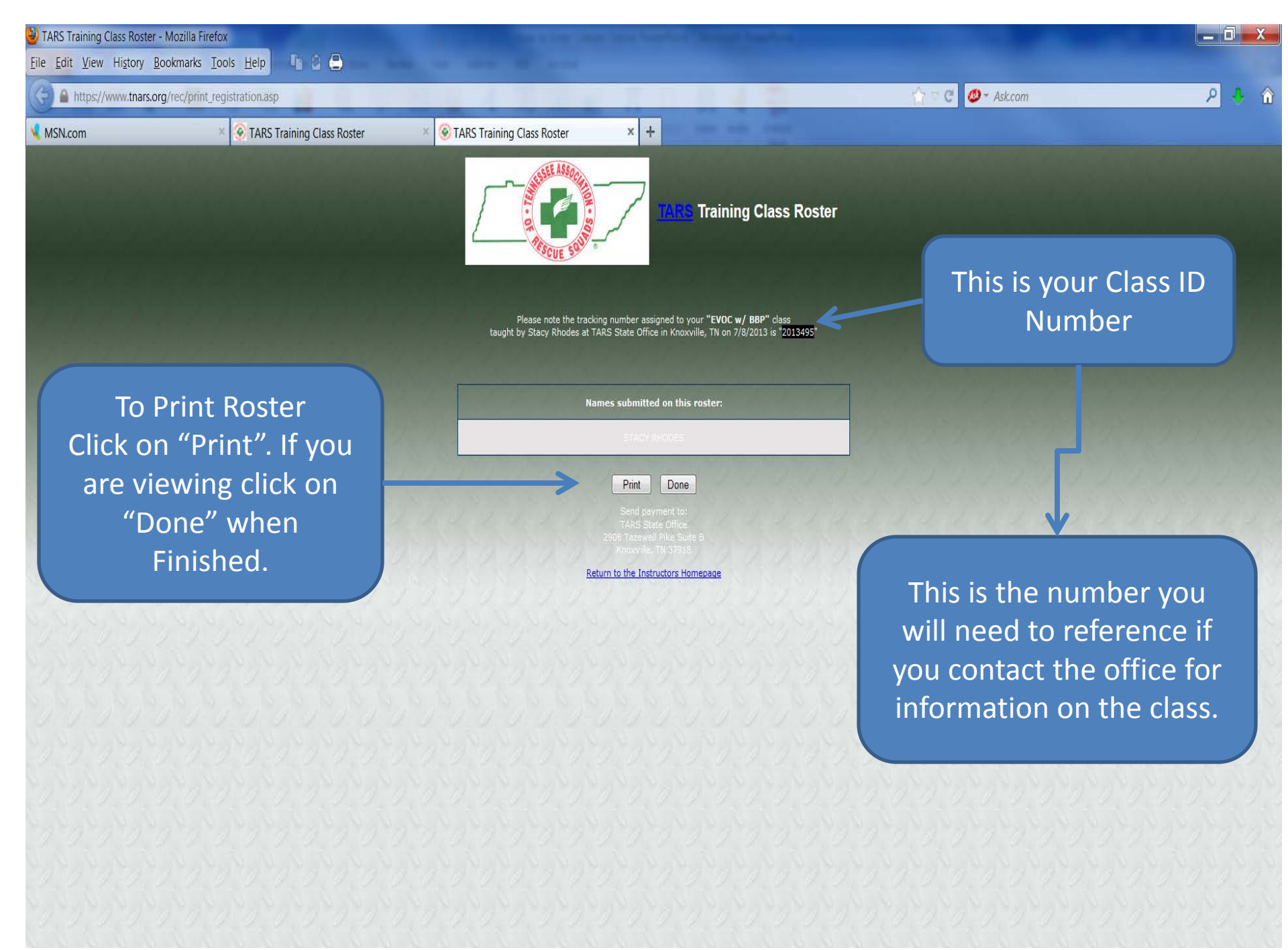

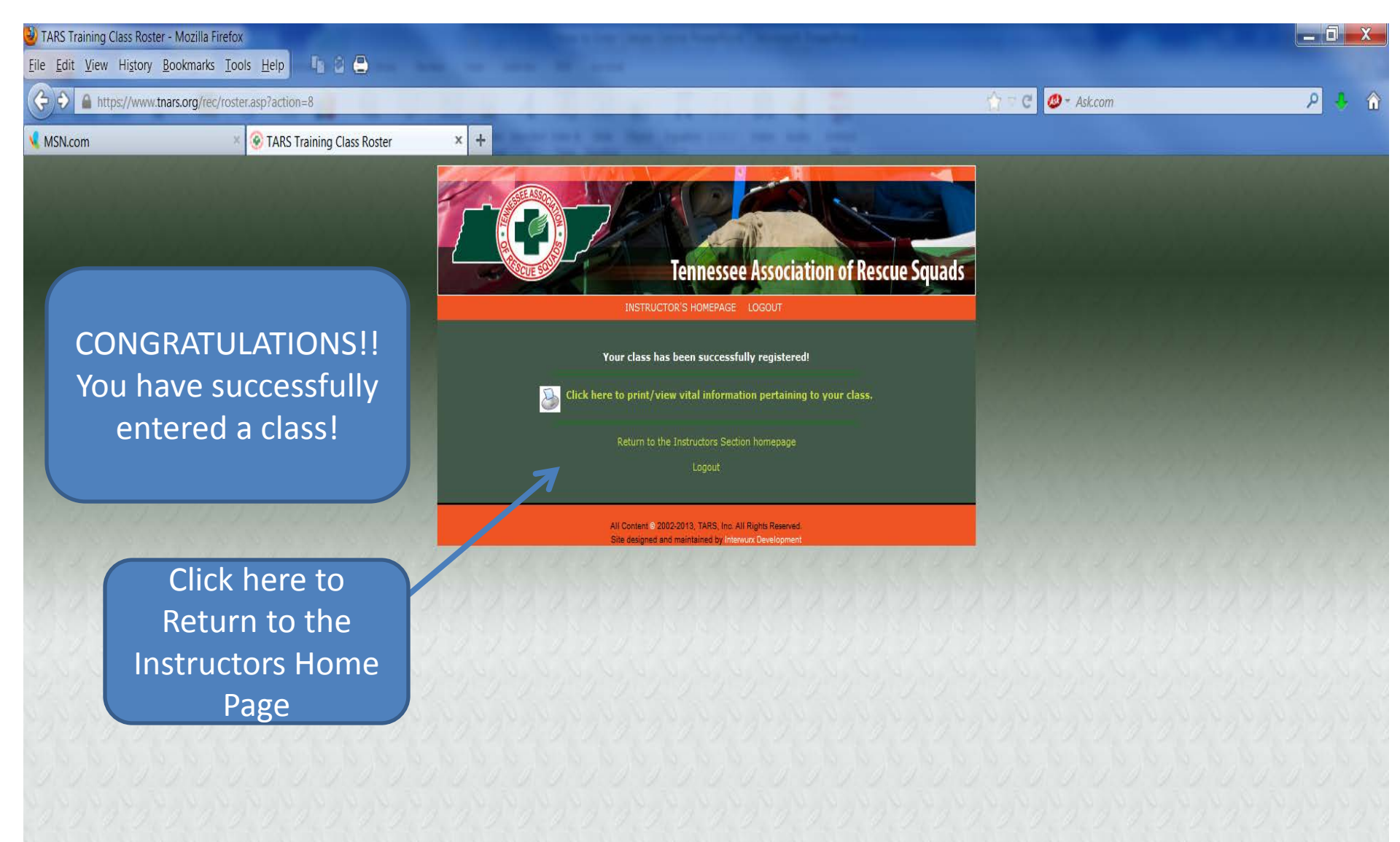

## Additional

# Information

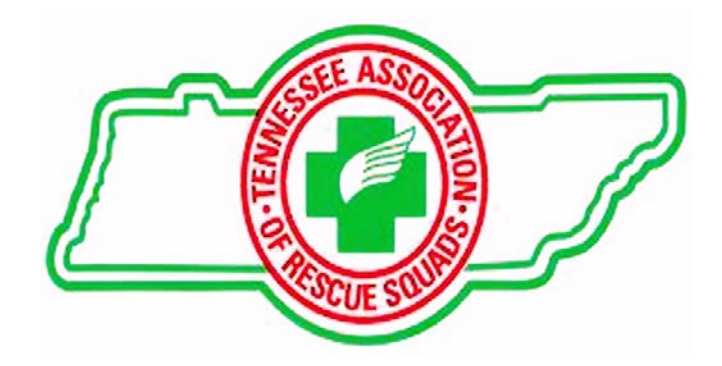

MSN.com

File Edit View History Bookmarks Tools Help

la 8 📇

TARS

(-) ) A https://www.tnars.org/rec/mainpg1.asp

🤉 🗟 C 🛛 🖉 + Ask.com

- 0

9

When Submitting Payment, Please Use the **"TARS Training Class** Roster Found Here" Click on "View Your **Class History and** Rosters".

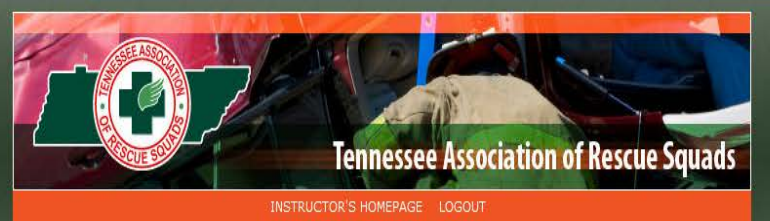

### Welcome Stacy Rhodes!

You have successfully entered the Instructor section of the Tennessee Association of Rescue Squads. Here you may add your class rosters, view your history as well as other options that will be added soon.

If you have any questions or problems, please feel free to contact us by phone at 865-689-3256

Thank you,

× +

Stacy Rhodes Executive Director

### Downloads

- The Tennessee Code Annotated, Title 4; Title 63 and Title 68 amendment for the "Vanessa K. Free Act" (\*.PDF, 24KB)
  Printable Class Roster (\*.PDF, 955KB)
  POST Commission forms for the VKF Module 1 (\*.PDF, 1.27MB)

### **Roster information**

- 📑 Add a new class roster
- PEmail members of TARS
- 🎤 View your class history and rosters

### **Update your information**

- 🔹 📝 Update your login password
- 📝 Update your email address

### Logout

All Content @ 2002-2013, TARS, Inc. All Rights Reserved Site designed and maintained by Interwark Developme

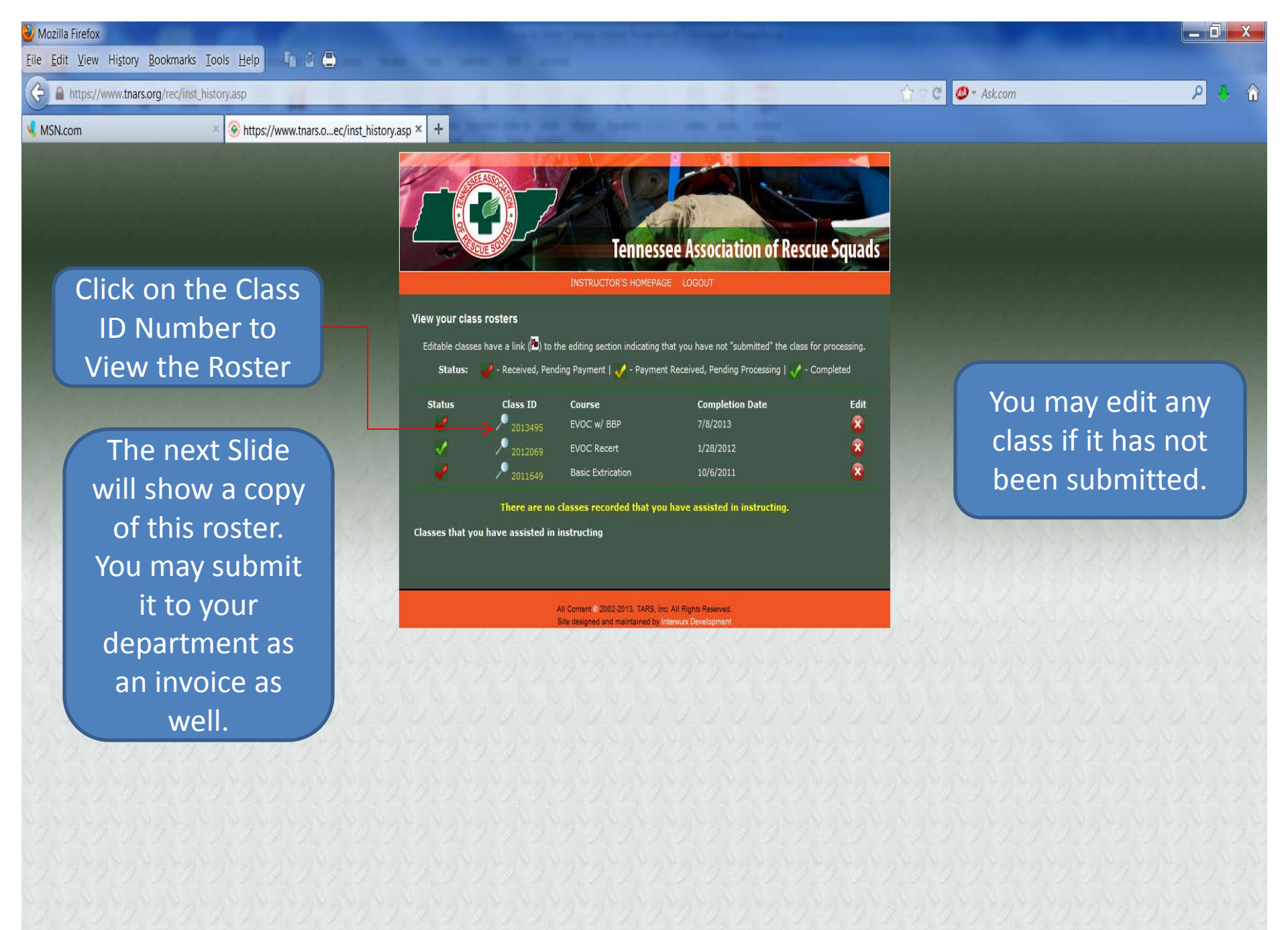

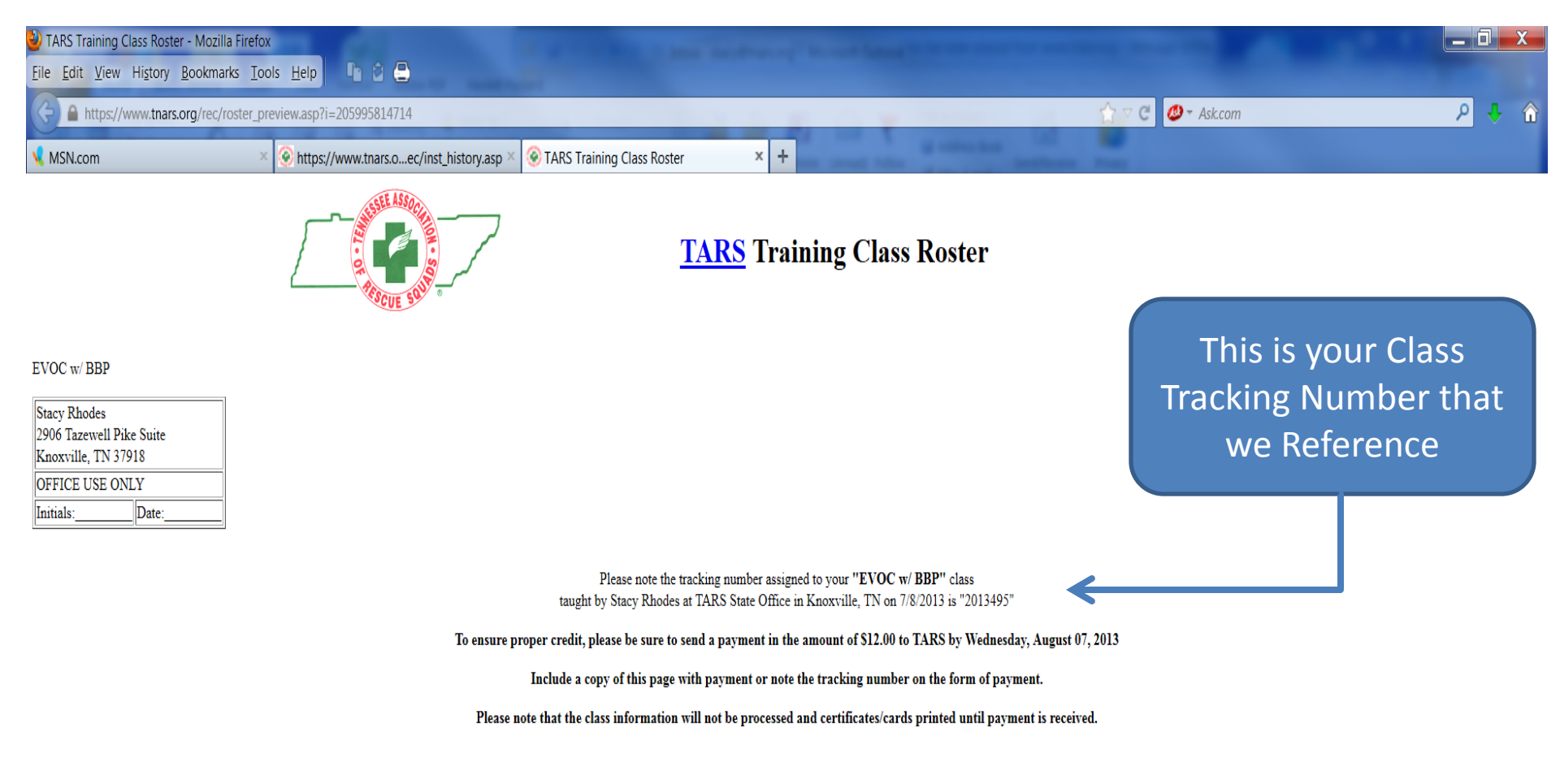

| Names on roster #205995814714 |              |
|-------------------------------|--------------|
|                               | STACY RHODES |
|                               | Print Dono   |

Print Done

### THE END!

This concludes the demonstration. We thank you for interest and for teaching our classes. The State Office values your assistance by entering your classes online. If you have any questions, please contact us at the office at 865-89-3256.